## Step 1:

Click on the link provided to join the AGM, Enter required details & Click SUBMIT

| 11.14 (M) ~ Vii J ~ O.O. •                                                                                                    |  |
|----------------------------------------------------------------------------------------------------|--|
|                                                                                                    |  |
| ↓ ■ viewnow.in/TCBL/AGM/ ② :                                                                                                    |  |
| ರ್<br>ಕರ್ಷಕ್ರಿಯ ಬಿಕ್ಕ್ ಬ್ರೇ ಮಾಡಿ ದೇವಾರ ಮಾರ್ಕೆಸ್, ಬಂದ್ಯಾ ಮಸಿರಿ ರಕ್ತೆ ಬೆರಗಡು – 560 002.<br>Te. 006-052 1052, 2221335 E-mail: holdballgand & com Machica in |  |
| 2020-21ನೇ ಸಾಅನ 58ನೇ ಸಾಮಾನ್ಯ ಸರ್ವಹದಸ್ಯರ ವಾರ್ಷಿಕ ಸಭೆ                                                                                                    |  |
| ದಿನಾಂಕ : 22–12–2021ನೇ ಬುಧವಾರ ಬೆಳಿಗ್ಗೆ 10–30 ಘಂಟೆಗೆ<br>ವರ್ಚುಯಲ್/ವಿಡಿಯೋ ಕಾನ್ಯರೆನ್ಸ್ ಮೂಲಕ                                                                   |  |
| **                                                                                                    |  |
| **                                                                                                    |  |
| Please register to watch live webinar.                                                                                                    |  |
| Enter Membership No*                                                                                                    |  |
| ಸದಸ್ಯರ ಖಾತೆ ಸಂಖ್ಯೆ *                                                                                                    |  |
|                                                                                                    |  |
| SUBMIT                                                                                                    |  |
|                                                                                                    |  |
|                                                                                                    |  |
|                                                                                                    |  |
|                                                                                                    |  |
|                                                                                                    |  |
|                                                                                                    |  |
|                                                                                                    |  |
|                                                                                                    |  |
| III O <                                                                                                    |  |
|                                                                                                    |  |

CONFIDENTIAL – For internal use only. Not for distribution.

## Step 2:

*Live webcast page will open. Post your questions in chat box.* 

*To join two-way communication, Click on Video Conference link.* 

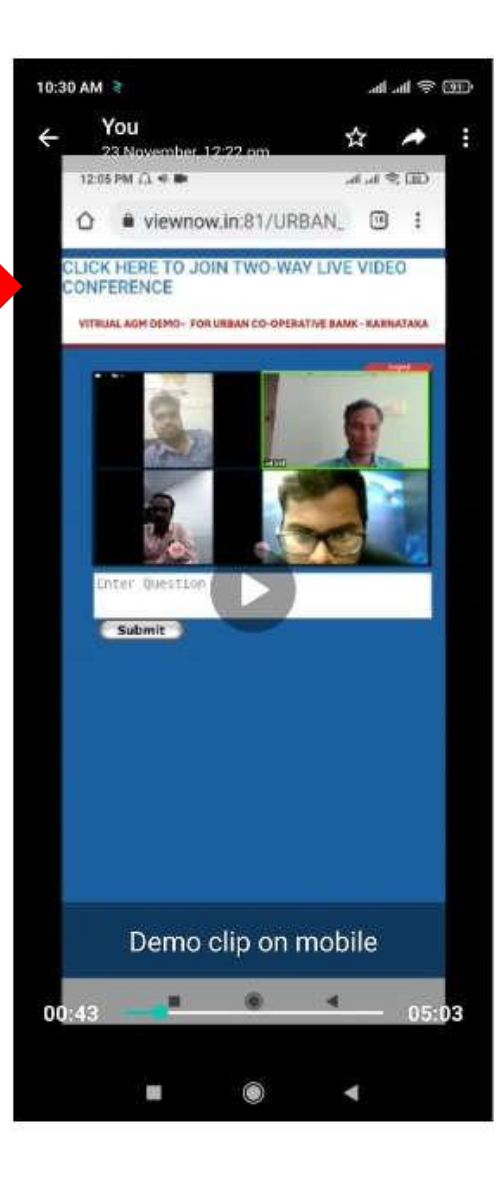

CONFIDENTIAL – For internal use only. Not for distribution.

## Step 3:

Download ZOOM application by clicking on Download from ZOOM.

| now               |                                                          | Support I          | inglieh 🛨  |
|-------------------|----------------------------------------------------------|--------------------|------------|
| Alread            | dy installed Z                                           | oom?               |            |
| Firs              | t-time user of Zoc<br>Download from<br>ogle Play Zoc     | m?                 | -          |
| Copyright ©2020 Z | oom Video Comm<br>rights reserved.<br>vacy & Legal Polic | iunications<br>les | . Inc. All |
|                   |                                                          |                    | D          |

CONFIDENTIAL – For internal use only. Not for distribution.

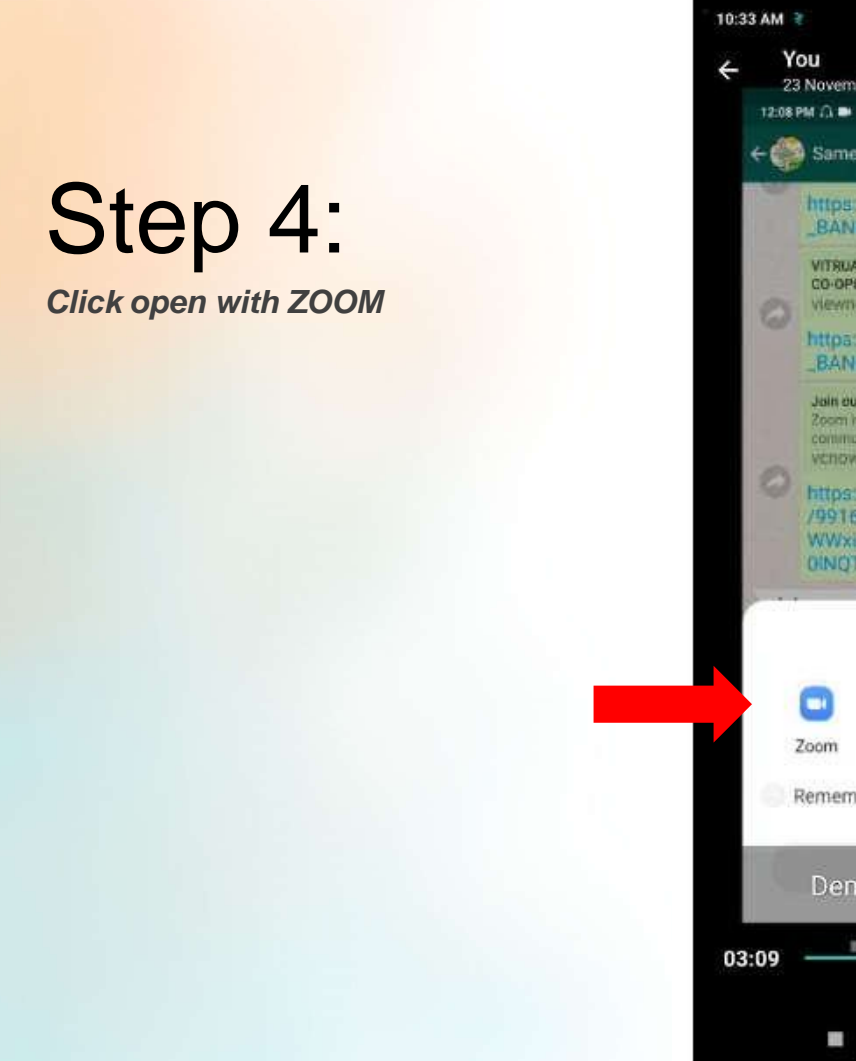

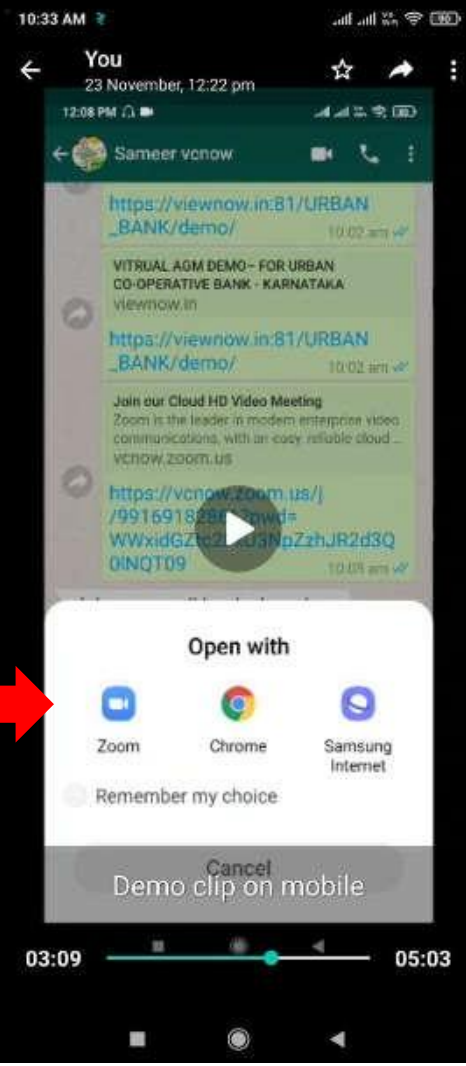

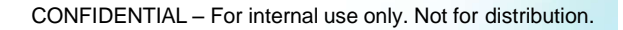

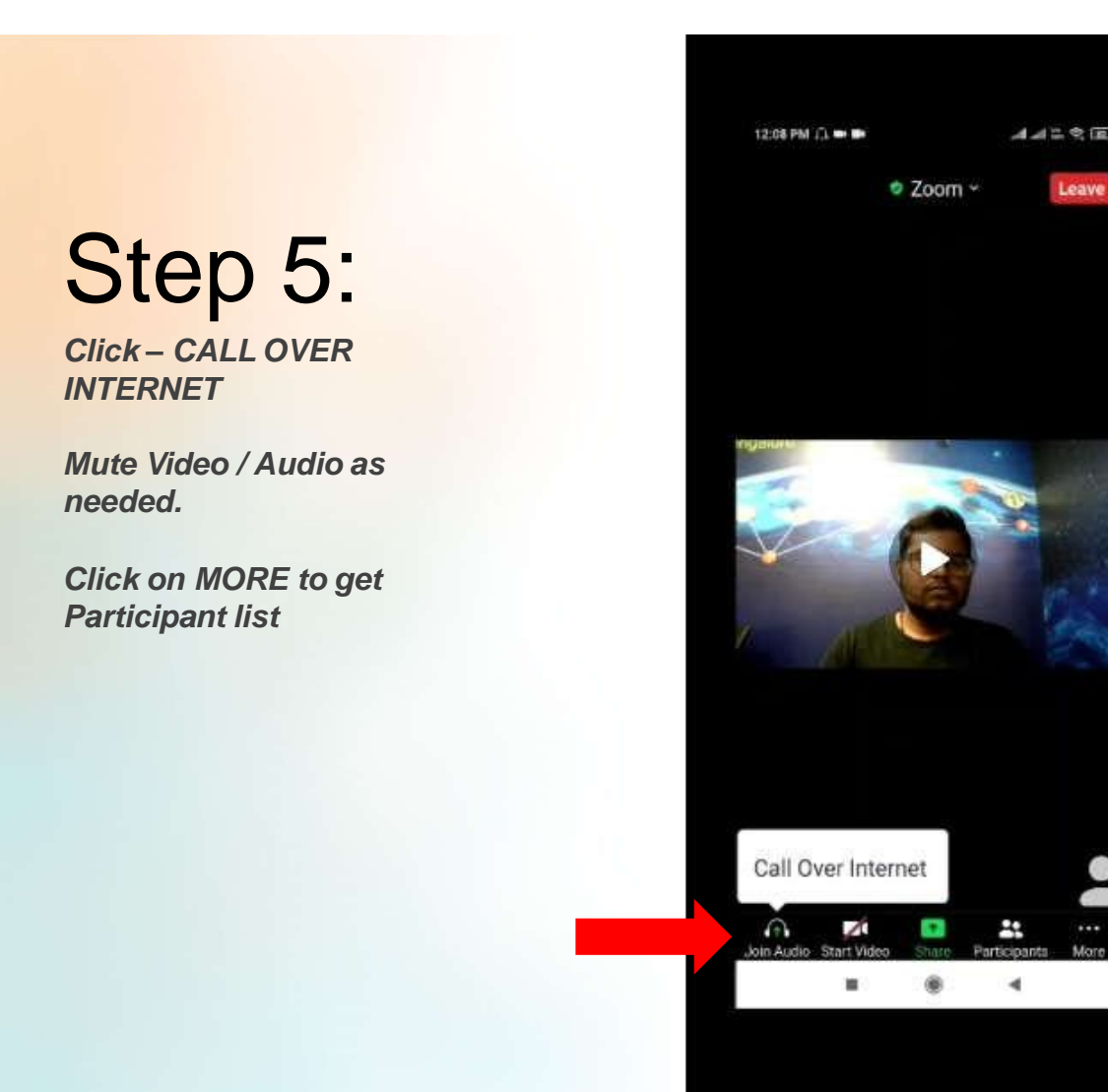

CONFIDENTIAL – For internal use only. Not for distribution.

44200

4

Leave

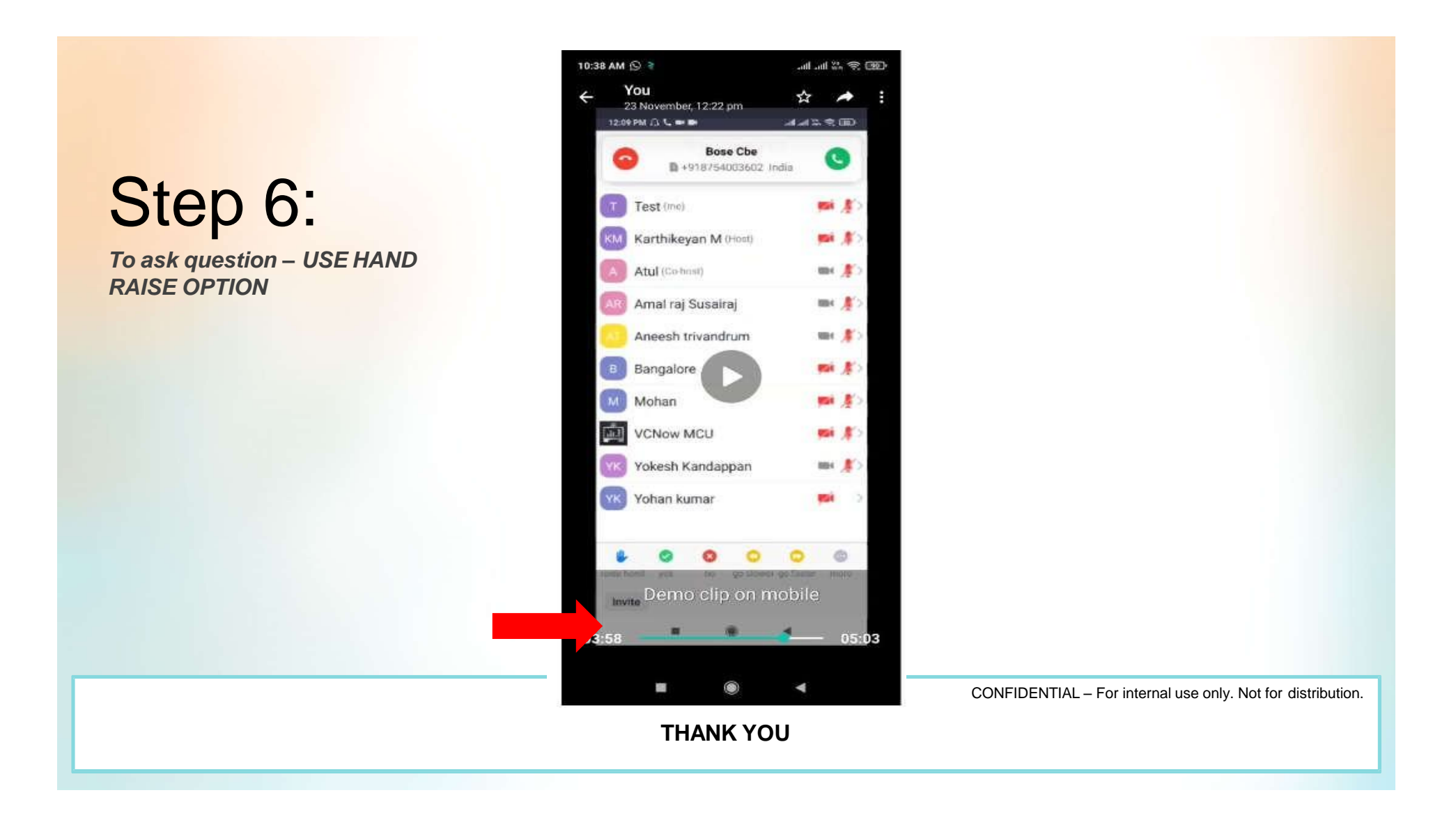